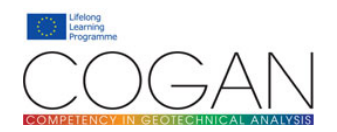

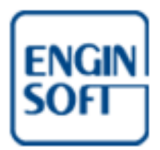

Anonymous user, registered user and group manager roles

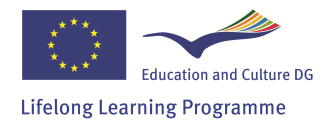

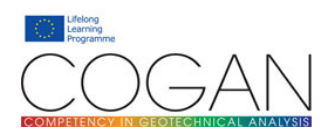

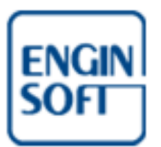

# Summary

| Introduction                                                               | 4  |
|----------------------------------------------------------------------------|----|
| The COGAN project                                                          | 4  |
| Conventions used in this manual                                            | 4  |
| Version of the framework                                                   | 4  |
| Contacting the COGAN Consortium                                            | 4  |
| The COGAN Educational Base and the COGAN Competency Tracker                | 5  |
| The COGAN Educational Base                                                 | 5  |
| The Competency Tracker                                                     | 6  |
| The Educational Base                                                       | 7  |
| First time access to the Educational Base                                  | 7  |
| Navigating the educational base                                            | 8  |
| A first visit as Anonymous User                                            | 8  |
| Technical Areas and Competence Statements                                  | 10 |
| Suggested educational resources by Technical Area and Competence Statement | 12 |
| Browsing the educational resources                                         | 14 |
| Claiming competences                                                       | 15 |
| Registered users access to the Competency Tracker                          | 15 |
| Registering a new user                                                     | 15 |
| User roles                                                                 | 16 |
| Understanding user roles                                                   | 16 |
| Registered User role                                                       | 17 |
| The Competency Tracker from a registered user perspective                  | 17 |
| Recording your competence                                                  | 17 |
| Colour-coding competences                                                  | 20 |
| Generating a report of your recorded competence                            | 21 |
| Privacy of your competence records                                         | 21 |
| Group manager role                                                         | 22 |
| The Competency Tracker from a group manager perspective                    | 22 |
| Groups and group roles                                                     | 22 |
| Managing groups                                                            | 23 |
| Adding users                                                               | 24 |
| Populating groups                                                          | 25 |
| Managing users                                                             | 27 |

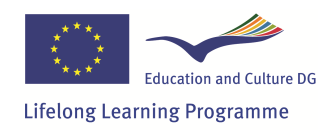

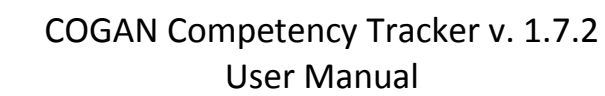

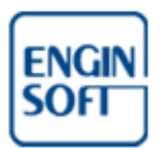

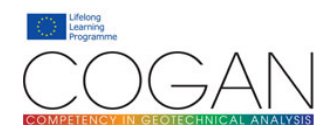

|     | Reporting competences by user                               | . 28 |
|-----|-------------------------------------------------------------|------|
|     | Reporting competences by group                              | . 29 |
|     | Reporting competences by competence                         | . 29 |
| Ann | iexes                                                       | . 31 |
| A   | ppendix A – Competency Tracker security features            | . 31 |
|     | Introduction                                                | . 31 |
|     | Competency Tracker base technologies                        | . 31 |
|     | HTTP Secure connection (HTTPS) and SSL security certificate | . 31 |
|     | User sign in information                                    | . 31 |
|     | Password protection                                         | . 31 |
|     | Database safety                                             | . 31 |
|     | SQL injection protection                                    | . 31 |

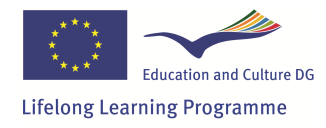

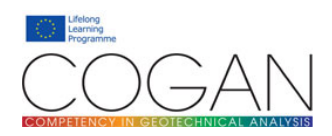

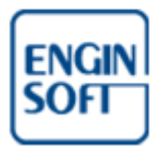

# Introduction

# **The COGAN project**

The COGAN Competency Tracker v. 1.7.2 is one of the deliverables of the COGAN "COmpetency in Geotechnical ANalysis" project, co-funded by the European Commission, Education and Culture DG, under the Lifelong Learning Programme "Leonardo da Vinci" Transfer of Innovation (contract UK/13/LLP-LdV/TOI-620).

More details on the project are available at the following address: <u>http://www.cogan.eu.com</u>

This project has been funded with support from the European Commission. The contribution of the European Commission is gratefully acknowledged.

This publication reflects the views only of the Author, and the Commission cannot be held responsible for any use which may be made of the information contained therein.

### **Conventions used in this manual**

| A link or menu button is presented in underlined and italic font: | <u>link or menu button</u>  |
|-------------------------------------------------------------------|-----------------------------|
| Sequence of links or menu buttons:                                | <u>link1</u> > <u>link2</u> |
| A definition is presented in bold font:                           | definition                  |
| Image captions are presented in italic:                           | caption                     |
| Cautionary notes are presented in bold red font:                  | cautionary note             |

### Version of the framework

This manual refers to the COGAN Competency Tracker version 1.7.2. To identify the current version of the Competency Tracker please refer to the <u>about</u> section of the User menu (see further).

# **Contacting the COGAN Consortium**

To get in contact with the COGAN Consortium please send an email to: *info@nafems.org* 

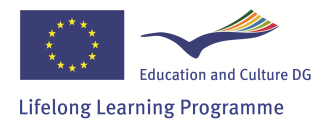

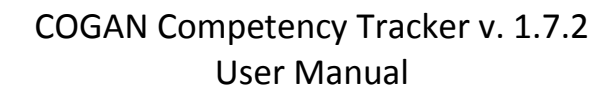

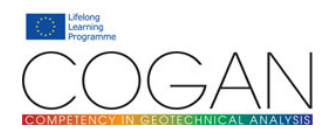

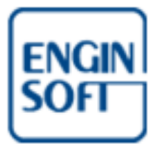

# The COGAN Educational Base and the COGAN Competency Tracker

### **The COGAN Educational Base**

The COGAN Educational Base, one of the key deliverables for the COGAN project, is a database of competences and educational base, **specifically crafted for geotechnical analysts**, containing **competence statements** covering most of the whole spectrum of the geotechnical analysis and simulation competences. The competences can be used for educational purposes: most of the statements are linked to appropriate **educational resources**, such as books, articles, codes of practice, etc., that will help an engineer to gain the appropriate competence.

The main purpose of the COGAN educational base is to direct staff development in the geotechnical industry. In the following pages we will refer to the COGAN Educational Base simply as the Educational Base.

The COGAN competence statements are split down in to a number of different modules, covering different **technical areas**.

The Educational Base consists of competence statements in a range of technical areas including those listed below:

- DNM Designing a numerical model for geotechnical analysis
- SEI Structural elements and interfaces
- CMPSM Constitutive models and parameters for structural materials
- CMG Constitutive models for geomaterials
- SRP Obtaining soil/rock parameters
- SUGF Saturated/unsaturated groundwater flow
- DUA Drained/undrained analysis
- CON Consolidation
- VAL Validation of analysis results
- DE Deep excavations
- FOU Foundations
- ES Earthworks and slopes
- SM Soil Mechanics
- RM Rock Mechanics
- MADC Modelling applications and design code considerations

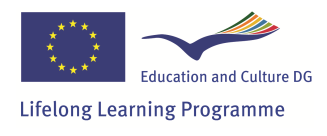

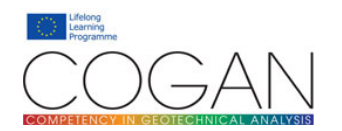

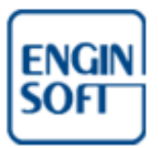

### **The Competency Tracker**

The *COGAN Competency Tracker* has been built around the Educational Base. The Competency Tracker is a computerized system that allows the skills that are developed by individuals to be tracked and logged. The Competency Tracker is available online via the Internet, and is based upon an online version of the Educational Base.

The Competency Tracker can be used by individuals to plan and monitor their career development as a simulation engineer, or by companies to do the same for their staff and to keep a database of the combined simulation skills of their workforce.

The Competency Tracker is designed as a flexible web based and intranet system integrated with the educational base, capable of being tailored for individuals, SMEs and large organizations as well. For the individual user, the Competency Tracker will help track learning progresses and guiding further learning. For organizations, it provides a highly customizable system capable of interfacing to existing staff development systems.

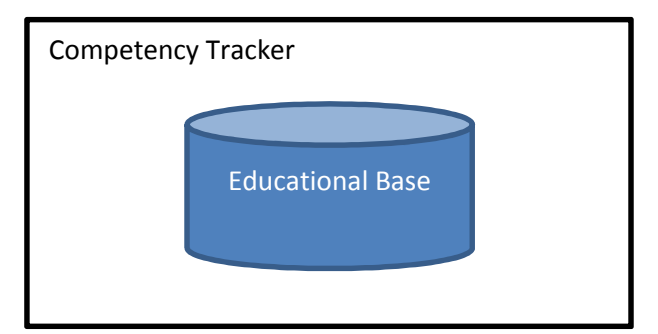

The Competency Tracker and Educational Base

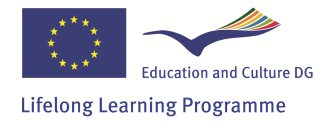

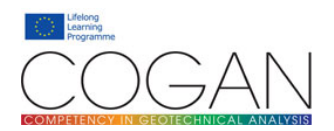

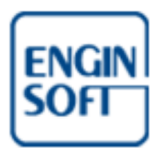

# **The Educational Base**

### First time access to the Educational Base

To access the online Educational Base homepage please visit the following address:

### https://www.psecompetencytracker.org/cogan/

The Educational Base is available only through a secure http (HTTPS) connection. Depending on the browser in use, you should see a closed lock and should be able to find out the details of the security certificate that guarantees the security of your connection. In no event should the framework ask you to add a security exception to your browser. In case of doubts, please do not use the Competency Tracker and contact the COGAN Consortium.

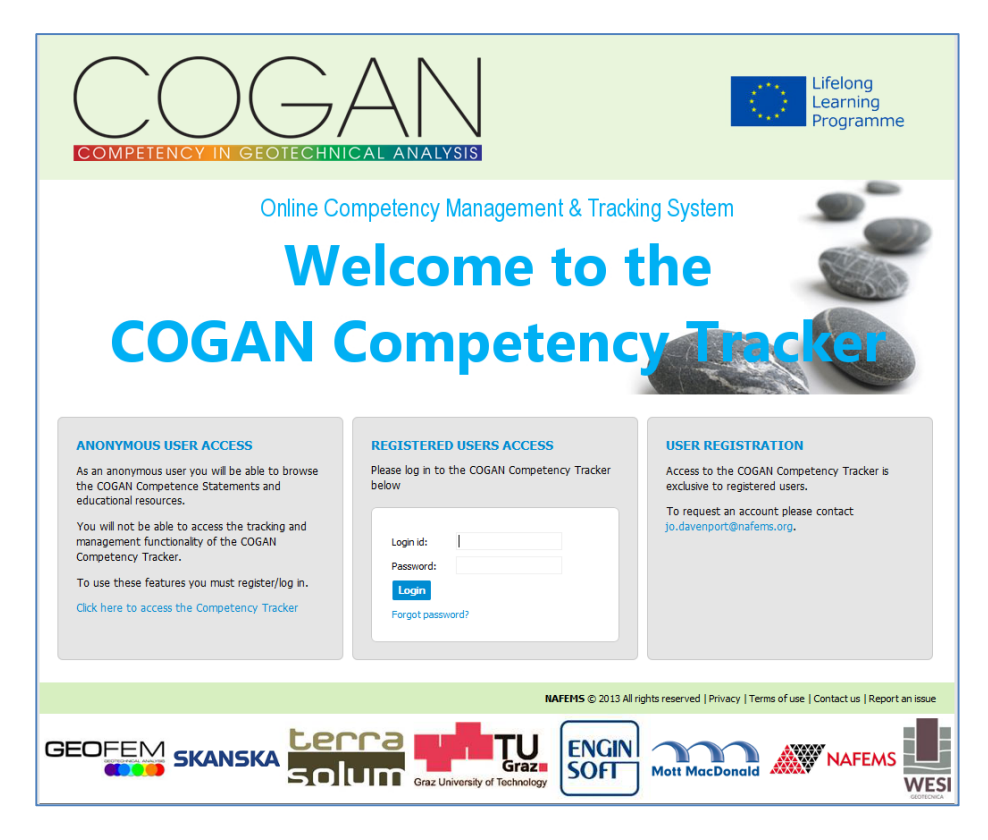

COGAN online Educational Base and Competency Tracker homepage

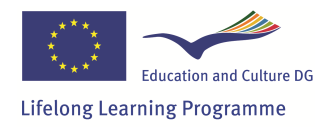

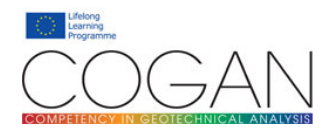

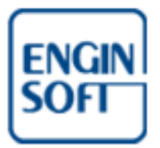

# Navigating the educational base

#### A first visit as Anonymous User

It is possible to access the educational base without logging in. A link is provided in the left side of the homepage, inside the "anonymous user access" box.

The Competency Tracker user interface is designed using the "master-detail" approach. The **master-detail** interface displays on the same page a master area containing a set of items, and a detail area for the currently selected item. For example, the **master area** can show a list or tree of items, and the **detail area** can be a form or list of items placed below the master area. Selecting an item from the master area updates the details of that item in the detail area.

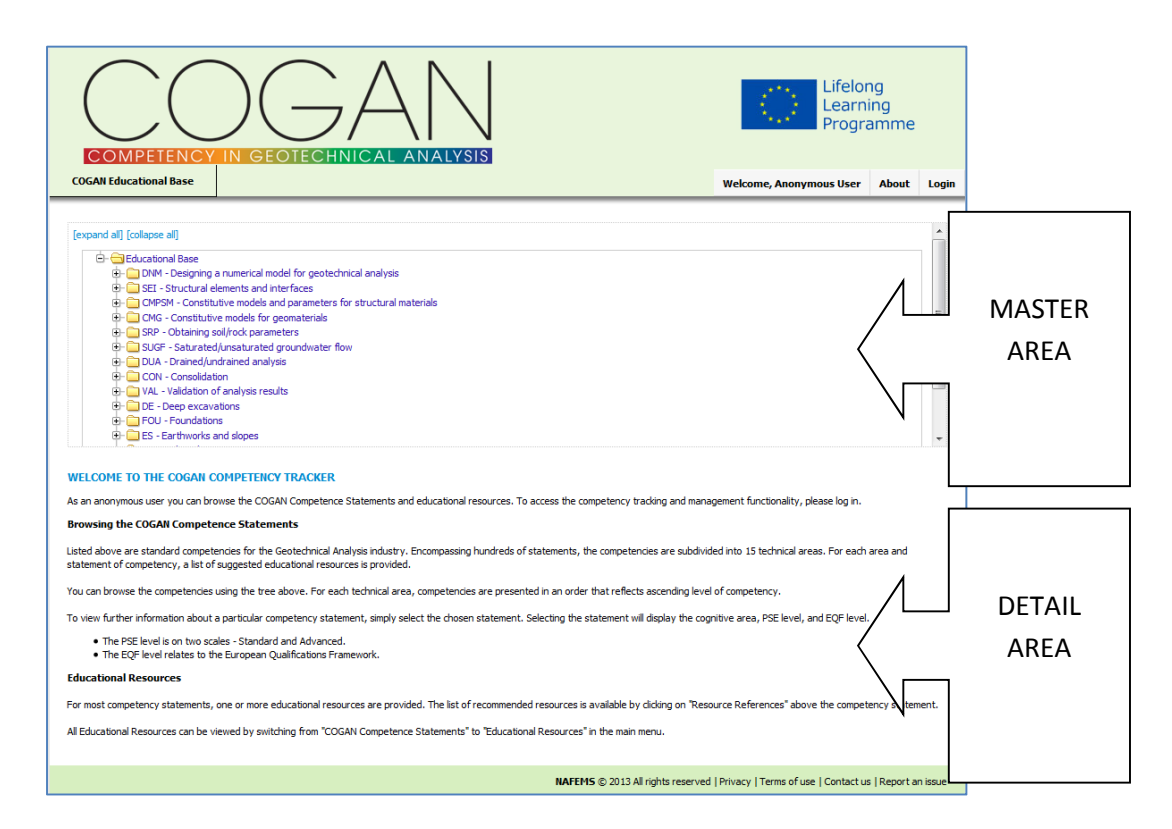

"Master-detail" interface

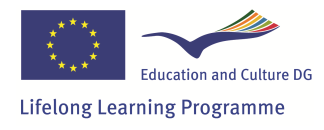

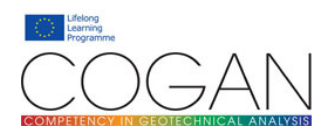

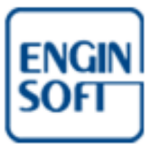

In the upper part of the page two menus are available: the **main menu** and the **user menu**.

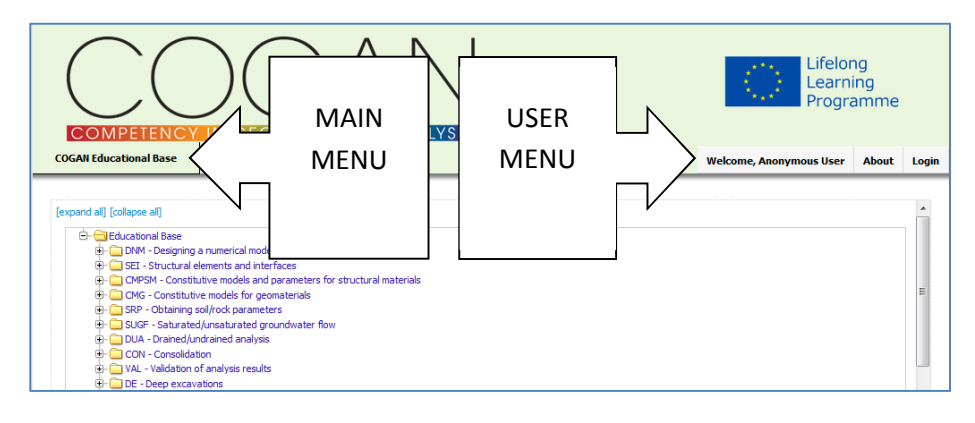

Position of the main menu and user menu in the page

At the top of the detail area a **detail menu** is provided.

|                                                                                                    |                                                                                                    |                                                                                                    | Lifelor<br>Learn<br>Progra | ng<br>ing<br>amme |       |
|----------------------------------------------------------------------------------------------------|----------------------------------------------------------------------------------------------------|----------------------------------------------------------------------------------------------------|----------------------------|-------------------|-------|
| COGAN Educational Base                                                                                                    |                                                                                                    |                                                                                                    | Welcome, Anonymous User    | About             | Login |
| [expand al] [collapse al]       Image: Collapse all image: Collapse and image: Collapse all image: Collapse all image: Collapse | COGAN modules.<br>chrical structures to be indue<br>umptions and immitations<br>et the analysis needs.<br>adds on the numerical model,<br>ways to model it in a simplified<br>DETAIL<br>MENU | ded in a numerical analysis.<br>of an analysis program.<br>manner.<br>and other available information.<br>sumptons.<br>bcess without significantly affecting o | sulputs.                   |                   |       |
| Code: DNMkn1 Cognitive area: Knowledge NAFEMS level: Standa<br>Competency statement: Identify the strengths, weaknesses, assu                                                                                                    | mptions and limitations o                                                                                                    | of an analysis program.                                                                                                    |                            |                   |       |

Position of the detail menu in the page

Please note that the buttons available in the main, user and detail menus will change depending on the user role and permissions. Additionally, the detail menu will dynamically change adapting to the type of the item selected in the master area.

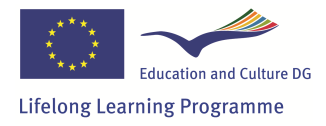

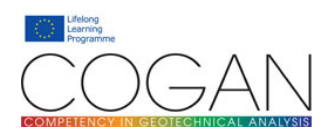

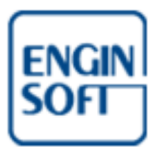

#### **Technical Areas and Competence Statements**

The Educational Base can be accessed by clicking on the main menu

#### <u>COGAN Educational Base</u> > <u>Competence Statements</u>

As previously said, the Educational Base is subdivided into Technical Areas, each one containing a number of competence statements. On average, each Technical Area contains 30 to 60 statements; overall, about 800 competence statements are provided.

The Educational Base is presented to the user as a tree in the master area of the page. Clicking on any item in the tree will cause the item to be selected in the master area and displayed in bold font, and its details to be displayed in the detail area of the page.

|                                                | Colorest and the stepsing a numerical model for geotechnical analysis     Colorest and the single design without and the single design.     Colorest and the single design without a symmetric generation al system program.     Colorest and design entrols of an analysis program.     Colorest and design entrols of an analysis program.     Colorest and and the single analysis generative beneficial assumptions.     Colorest and design estimations to the analysis generative assumetical generation.     Colorest and the analysis generative best of the analysis generative assumetical assumptions.     Colorest and the analysis generative assumetical assumptions.     Colorest and the analysis generative assumetical assumptions.     Colorest and the analysis generative assumetical assumptions.     Colorest appropriate assumed and convergence requirements.     Colorest appropriate assumetical and convergence requirements.     Colorest appropriate assumetical source of the analysis generative to analysis generative to analysis generative and the analysis process without significantly affecting outputs.                            |         |                         |       |       |
|------------------------------------------------|----------------------------------------------------------------------------------------------------|---------|-------------------------|-------|-------|
| OGAN Education                                 | al Base                                                                                                    |         | Welcome, Anonymous User | About | Login |
| expand all] [colap<br>                         | e all<br>onal Base<br>M- Designing a numerical model for geotechnical analysis<br>DMMp1 - Appropriate knowledge from the other relevant COGAN modules.<br>DMMp1 - Approventional design methods for the geotechnical structures to be included in a nume<br>DMMp1 - Islensfy the strengths, weaknesses, assumptions and limitations of an analysis program.<br>DMMp1 - Prioritise the finatures of an analysis in order to meet the analysis needs.<br>DMMp1 - Assess the effect of compaction of oal and the ways to model it in a simplified marner.<br>DMMp1 - Recognitize the influence of the construction methods on the numerical model.<br>DMMp1 - Assess the effect of compaction of oal and the ways to model it in a simplified marner.<br>DMMp1 - Develop the analysis geometry based on drawings, design statements, discussions and other availabl<br>DMMp1 - Develop the analysis geometry based on drawings, design statements, discussions and other availabl<br>DMMp1 - Apply appropriate simplifications to the analysis geometry to speed the analysis process without sign<br>DMMp1 - Apply appropriate solution methods and convergence requirements. | TEC     | HNICAL AREA             | Ą     | •     |
| TECHNICAL A<br>DNM - Design<br>Designing a nur | Resource References REA Ing a numerical model for geotechnical analysis rerical model for geotechnical analysis                                                                                                    | DETAILS |                         |       |       |

Selecting any Technical Area displays the Technical Area's details

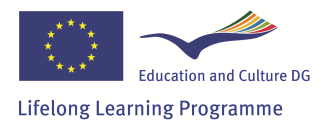

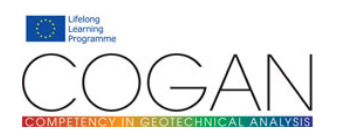

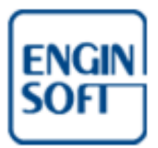

|                                                                                                    |                                                                                                    |                                                                                                    |                                                                                                    | Life<br>Lea<br>Pro   | long<br>rning<br>gramme | 2     |             |
|----------------------------------------------------------------------------------------------------|----------------------------------------------------------------------------------------------------|----------------------------------------------------------------------------------------------------|----------------------------------------------------------------------------------------------------|----------------------|-------------------------|-------|-------------|
| COGAN Educational Base                                                                                   |                                                                                                    |                                                                                                    |                                                                                                    | Welcome, Anonymous U | er About                | Login |             |
| expand al] [collapse al]                                                                                 |                                                                                                    | theirst applying                                                                                                    |                                                                                                    |                      |                         | ×     |             |
| - DNMpr1 - J<br>- DNMpr2 - J<br>DNMpr2 - J<br>DNMkn1 -<br>DNMan1 -<br>DNMan2 - I                         | ppropriate knowledge from th<br>pply conventional design meth<br><b>Identify the strengths, w</b><br>Prioritise the features of an an<br>tecognize the influence of the                                       | e other relevant COGAN modules.<br>nods for the geotechnical structures to be included i<br>eaknesses, assumptions and limitations of a<br>dysis in order to meet the analysis needs.<br>construction methods on the numerical model.                                                                          | n a numerical analysis.<br>an analysis program.                                                      |                      | ИРЕТ                    | ENCI  | E STATEMENT |
| - DNMan2 -<br>DNMkn3 - I<br>DNMkn3 - I<br>DNMsy1 - I<br>DNMsy1 - I<br>DNMsy1 - I<br>DNMap1 -<br>DNMap2 - | Assess the effect of compaction<br>befine local and global behavion<br>bevelop the analysis geometry<br>llustrate the 3D projection of (<br>Apply appropriate simplification<br>Choose appropriate solution m | n of soil and the ways to model it in a simplified mar<br>ur and the associated convergence issues.<br>based on drawings, design statements, discussions<br>he 20 plane strain and axisymmetric geometrical as<br>is to the analysis geometry to speed the analysis pr<br>athods and convergence requirements. | ner.<br>s and other available information.<br>sumptions.<br>rocess without significantly affecting o | outputs.             |                         | ł     |             |
| Competence Statement                                                                                     | Resource References                                                                                                    |                                                                                                    |                                                                                                    |                      |                         |       |             |
| COMPETENCY STATEME                                                                                       | NT                                                                                                    |                                                                                                    |                                                                                                    |                      |                         |       |             |
| Code: DNMkn1 Cognit                                                                                      | ve area: Knowledge NAFEN<br>Identify the strengths, we                                                                                                    | IS level: Standard EQF level: 7<br>aknesses, assumptions and limitations of a                                                                                                    | n analysis program.                                                                                  |                      |                         | DET   | TAILS       |
|                                                                                                    |                                                                                                    |                                                                                                    |                                                                                                    |                      |                         |       |             |

Selecting any competence statement displays the competence statement's details: note that the detail menu dynamically adapts to the type of the selected item

Inside a Technical Area, competence statements are usually presented in an order that generally reflects ascending competence: that is, basic competences are presented at the top of the list, while higher level competences are presented at the bottom. Each competence statement includes information regarding the level of the competence relative to three scales: a **Cognitive area**, a **NAFEMS level** and an **EQF level**.

The Cognitive area refers to one of the following seven levels of competence, listed in ascending order:

- Pre-requisites
- Knowledge
- Comprehension
- Application
- Analysis
- Synthesis
- Evaluation

The NAFEMS level is a two levels scale: S stands for Standard level, while A stands for Advanced level.

EQF stands for European Qualifications Framework. Generally, in this scale:

- level 6 refers to a bachelor or undergraduate level
- level 7 refers to a master's degree level
- level 8 refers to doctorate level

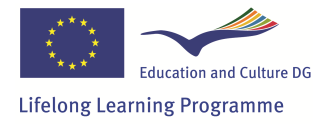

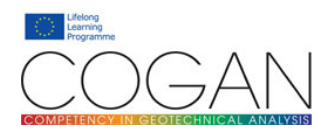

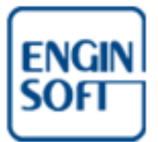

Suggested educational resources by Technical Area and Competence Statement

In general, for each competence statement a list of recommended educational resources is provided. The list of the recommended resources is available by clicking on <u>Resource References</u> in the detail menu. If a Technical Area is selected, the list of the recommended resources for all the competence statements in the Technical Area is provided.

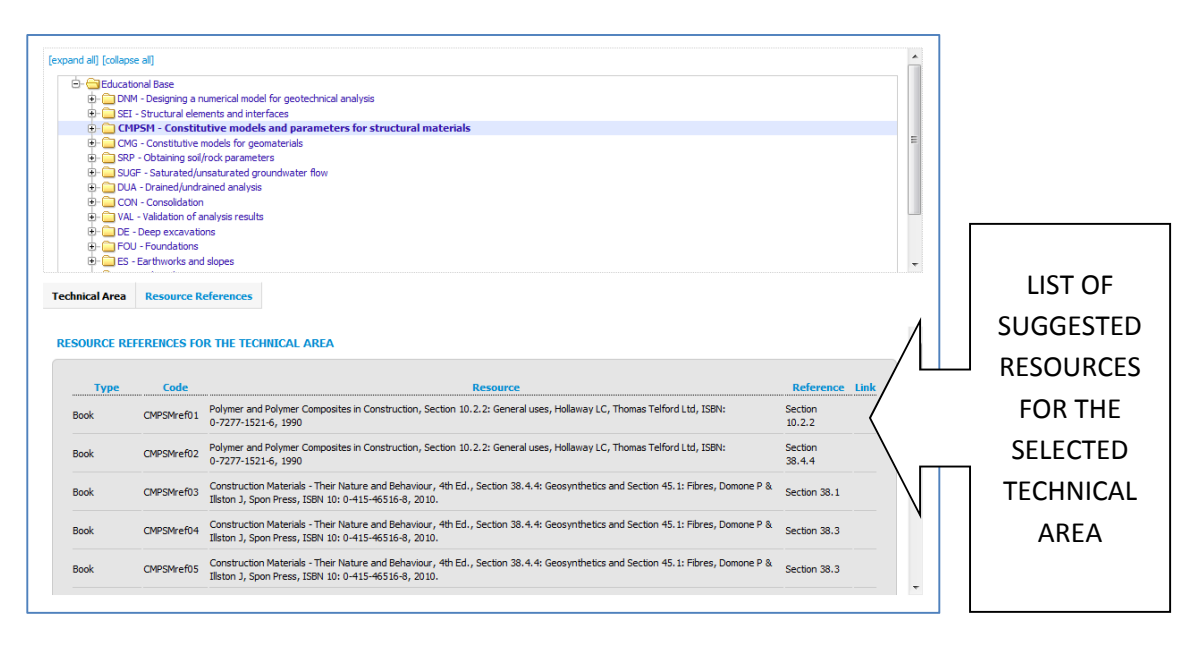

Suggested educational resources for the selected Technical Area

Educational resources can be books, papers, codes of practice, etc. A reference to the relevant chapter(s) or page(s) is usually provided for each resource.

Please note that a given educational resource, e.g. a book, can appear several times in the list: this happens when the resource is referenced by multiple competence statements. In the above image for example the book "Construction Materials – Their Nature and Behaviour" is listed several times, because it is a suggested educational resource for several competence statements.

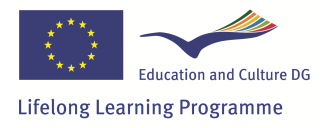

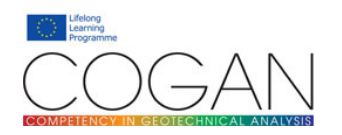

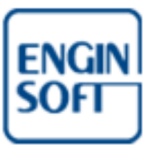

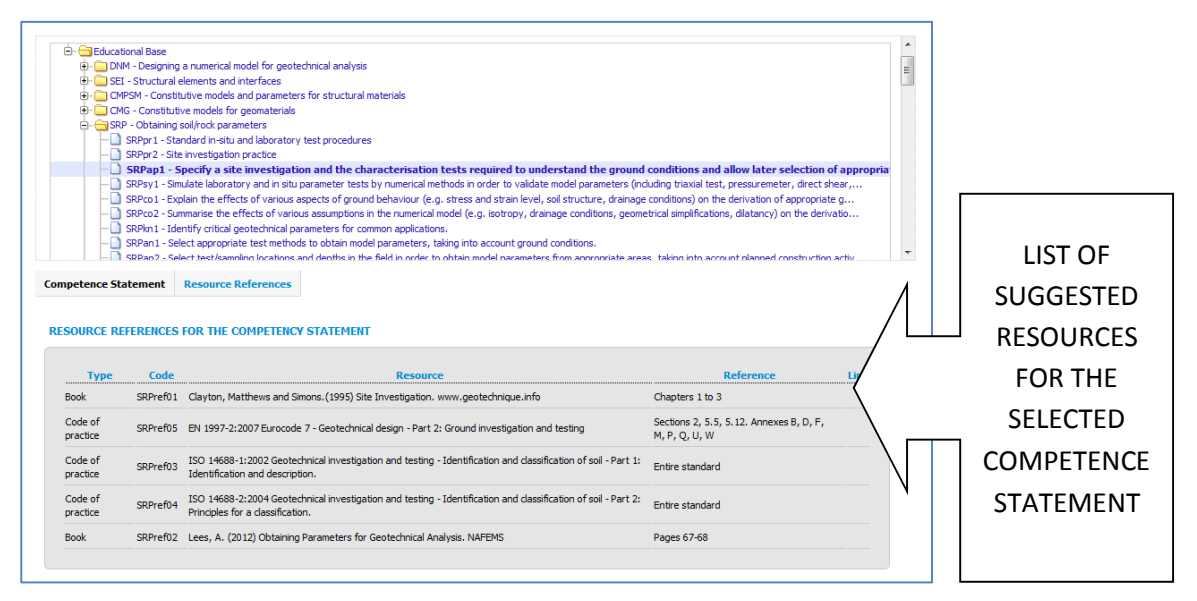

List of suggested educational resources for the selected competence statement

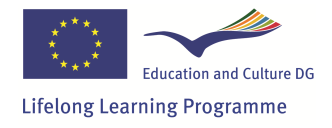

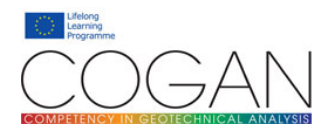

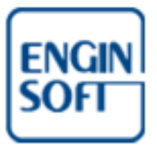

#### **Browsing the educational resources**

Clicking <u>COGAN Educational Base</u> > <u>Educational Resources</u> in the main menu provides a different way to navigate the database of the suggested educational resources: the complete list of the suggested resources is provided.

| etence Statements<br>ational Resource<br>Type<br>Book Abr<br>Book Adr<br>Book An<br>Book App<br>Book Atk<br>Book Atk                     | hts<br>hts<br>bramson, L.W., Lee,<br>dvanced Soil Mechani<br>in Introduction to the<br>pplication software us<br>thinson J. "The Mecha | Resource<br>T.S., Sharma, S., and Boyce, G.M. 2002. Slope Stability and Stabilization Methods. John Wiley & Sons Inc.<br>Cs - Braja M Das<br>Use of Material Models in FE, Section 8.3: Fibres and Matrices, Prinja NK and Puri AK, (ISBN 1 874376 06 9)<br>ser and theory manuals.<br>mice of Sols and Poundations". 2nd Edition. Taylor and Francis - Spon, 2007.                                    | Link       |   |
|----------------------------------------------------------------------------------------------------|----------------------------------------------------------------------------------------------------|----------------------------------------------------------------------------------------------------|------------|---|
| ational Resource<br>Type<br>Book Abr<br>Book Adv<br>Book An<br>Book App<br>Book Atk<br>Book Atk                                          | rces<br>branson, L.W., Lee,<br>dvanced Soil Mechani<br>in Introduction to the<br>pplication software us<br>thinson J. "The Mecha       | Resource           T.S., Sharma, S., and Boyce, G.M. 2002. Slope Stability and Stabilization Methods. John Wiley & Sons Inc.           cs - Braja M Das           Use of Material Models in FE, Section 8.3: Fibres and Matrices, Prinja NK and Puri AK, (ISBN 1 874376 06 9)           ser and theory manuals.           mice of Sols and Foundations". 2nd Edition. Taylor and Francis - Spon, 2007. | Link       |   |
| Type       Book     Abr       Book     Adr       Book     An       Book     App       Book     Atk       Book     Atk       Book     Atk | bramson, L.W., Lee,<br>dvanced Soil Mechani<br>in Introduction to the<br>pplication software us<br>tisinson J. "The Mecha              | Resource     T.S., Sharma, S., and Boyce, G.M. 2002. Slope Stability and Stabilization Methods. John Wiley & Sons Inc.     Cs - Braja M Das Use of Material Models in FE, Section 8.3: Fibres and Matrices, Prinja NK and Puri AK, (ISBN 1 874376 06 9) ser and theory manuals.     initio of Sols and Foundations*. 2nd Edition. Taylor and Francis - Spon, 2007.                                     | Link       |   |
| Book Abr<br>Book Adv<br>Book An<br>Book App<br>Book Atk<br>Book Atk                                                                      | bramson, L.W., Lee,<br>dvanced Soil Mechani<br>in Introduction to the<br>inplication software us<br>tkinson J. "The Mecha              | T.S., Sharma, S., and Boyce, G.M. 2002. Slope Stability and Stabilization Methods. John Wiley & Sons Inc.<br>cs - Braja M Das<br>Use of Material Models in FE, Section 8.3: Fibres and Matrices, Prinja NK and Puri AK, (ISBN 1 874376 06 9)<br>ser and theory manuals.<br>anics of Sols and Foundations". 2nd Editori. Taylor and Francis - Spon, 2007.                                               |            |   |
| Book Adv<br>Book An<br>Book App<br>Book Atk<br>Book Atk                                                                                  | dvanced Soil Mechani<br>In Introduction to the<br>Inplication software us<br>thinson J. "The Mecha                                     | cs - Braja M Das<br>Use of Material Models in FE, Section 8.3: Fibres and Matrices, Prinja NK and Puri AK, (ISBN 1.874376-06-9)<br>ser and theory manuals.<br>anics of Solis and Foundations". 2nd Edition. Taylor and Francis - Spon, 2007.                                                                                                    |            |   |
| Book An<br>Book App<br>Book Atk<br>Book Atk                                                                                              | n Introduction to the<br>pplication software us<br>tkinson J. "The Mecha                                                               | Use of Material Models in FE, Section 8.3: Fibres and Matrices, Prinja NK and Puri AK, (ISBN 1874376-059)<br>ser and theory manuals.<br>mics of Sols and Foundations". 2nd Edition. Taylor and Francis - Spon, 2007.                                                                                                    |            |   |
| Book App<br>Book Atk<br>Book Atk                                                                                                    | pplication software us<br>tkinson J. "The Mecha                                                                                        | ser and theory manuals.<br>anics of Solis and Foundations", 2nd Edition. Taylor and Francis - Spon, 2007.                                                                                                    |            |   |
| Book Atk                                                                                                    | tkinson J. "The Mecha                                                                                                    | anics of Soils and Foundations". 2nd Edition. Taylor and Francis - Spon, 2007.                                                                                                    |            | 1 |
| Book Atk                                                                                                    |                                                                                                    |                                                                                                    |            |   |
|                                                                                                    | tkinson, J. 2007. The                                                                                                    | Mechanics of Soils and Foundations. 2nd Edition. Taylor & Francis.                                                                                                    |            |   |
| Book Atk                                                                                                    | tkinson, J.H. The Med                                                                                                    | chanics of Soils and Foundations, 2nd Ed. New York: Taylor and Francis. 2007.                                                                                                    |            |   |
| GESTED EDUC/<br>section provides a<br>ded within the COC<br>each resource the o                                                          | CATIONAL RESOU<br>a comprehensive list of<br>OGAN Competency Tr<br>e corresponding list of<br>ies is not exhaustive                    | IRCES  of the suggested educational resources.Educational resources include books, articles, codes of practice, etc., that are useful to develop the co<br>acker.  f competencies is provided.  of the suggested of the resource and is provided on walv for a lideore.                                                                                                    | mpetencies |   |

Accessing the complete list of the suggested educational resources

Selecting a resource in the master area causes the corresponding competences (competence statements) to be listed in the detail area. Please note that the list of competences is not exaustive of the content of the resource, and is provided as a guide to the novice.

| Book                                                              | Clayton, Matthews and Simons. (1995) Site Investigation. www.geotechnique.info                                                                                                    |                                                                                                |
|-------------------------------------------------------------------|----------------------------------------------------------------------------------------------------|------------------------------------------------------------------------------------------------|
| Book                                                              | Clayton, Woods, Bond and Milititsky (2013) Earth Pressure and Earth Retaining Structures, 3rd edition, CRC Press                                                                                                    |                                                                                                |
| Book                                                              | Coduto, D., Yeung, M.R., and Kitch, W. "Geotechnical Engineering: Principles and Practices". 2th Edition, Prentice Hall, 2011.                                                                                                    |                                                                                                |
| Book                                                              | Construction Materials - Their Nature and Behaviour, 4th Ed., Section 38.4.4: Geosynthetics and Section 45.1: Fibres, Domone P & Iliston J, Sp 0-415-46516-8, 2010.                                                                                                    | on Press, ISBN 10:                                                                             |
| Article                                                           | Costin L.S., 1985. Damage mechanics in the post-failure regime. Mech. Mater., 4, 149-160.                                                                                                    |                                                                                                |
| Book                                                              | Coussy, ] O. "Mechanics of Porous Continua". J. Wiley & Sons, New York, NY, 1995                                                                                                    |                                                                                                |
| Book                                                              | Craig, R. & Knappett, J. "Craig's Soil Mechanics". Eighth Edition. Spon, 2012                                                                                                    |                                                                                                |
|                                                                   |                                                                                                    |                                                                                                |
| Book                                                              | Crouch S.L., Starfield A.M., 1983. Boundary element methods in solid mechanics: with applications in rock mechanics and geological engineering<br>Union.                                                                                                    | . London; Boston: Allen &                                                                      |
| Book<br>NSTRUC<br>DN PRES                                         | Crouch S.L., Starfield A.M., 1983. Boundary element methods in solid mechanics: with applications in rock mechanics and geological engineering<br>Union.<br>TION MATERIALS - THEIR NATURE AND BEHAVIOUR, 4TH ED., SECTION 38.4.4: GEOSYNTHETICS AND SECTION 45.1:<br>SS, ISBN 10: 0-415-46516-8, 2010.<br>Ie Statement                                                                                                    | London; Boston: Allen &                                                                        |
| Book<br>NSTRUC<br>DN PRES<br>Coc<br>CMPSMre                       | Crouch S.L., Starfield A.M., 1983. Boundary element methods in solid mechanics: with applications in rock mechanics and geological engineering<br>Univin.  TION MATERIALS - THEIR NATURE AND BEHAVIOUR, 4TH ED., SECTION 38.4.4: GEOSYNTHETICS AND SECTION 45.1:<br>SS, ISBN 10: 0-415-46516-8, 2010.  Ide Statement  TO Identify the polymer materials commonly used in geosynthetics, indicating which properties led to their use.                                                                                                    | London; Boston: Allen & FIBRES, DOMONE P & ILL: Reference Section 38.1                         |
| Book<br>NSTRUC<br>DN PRES<br>COC<br>CMPSMre                       | Crouch S.L., Starfield A.M., 1983. Boundary element methods in solid mechanics: with applications in rock mechanics and geological engineering<br>Umwin.  TION MATERIALS - THEIR NATURE AND BEHAVIOUR, 4TH ED., SECTION 38.4.4: GEOSYNTHETICS AND SECTION 45.1:<br>SS, ISBN 10: 0-415-46516-8, 2010.  Ide Statement  f33 Identify the polymer materials commonly used in geosynthetics, indicating which properties led to their use.  f4 Discuss the general chemical and mechanical characteristics of thermoplastics, thermo-setting plastics and elastomers.                                                                                                    | London; Boston: Allen & FIBRES, DOMONE P & ILL3 Reference Section 38.1 Section 38.3            |
| Book<br>NSTRUC<br>ON PRES<br>COC<br>CMPSMre<br>CMPSMre<br>CMPSMre | Crouch S.L., Starfield A.M., 1983. Boundary element methods in solid mechanics: with applications in rock mechanics and geological engineering<br>Chron.  TOON MATERIALS - THEIR NATURE AND BEHAVIOUR, 4TH ED., SECTION 38.4.4: GEOSYNTHETICS AND SECTION 45.1:<br>SS, ISBN 10: 0-415-46516-8, 2010.  Ide Statement 103 Identify the polymer materials commonly used in geosynthetics, indicating which properties led to their use. 104 Discuss the general chemical and mechanical characteristics of thermoplastics, thermo-setting plastics and elastomers. 105 Describe the following terms used to describe the behaviour of plastic materials: elastic, hyperelastic, orcep and viscoelastic. | London; Boston: Allen &<br>FIBRES, DOMONE P & ILL<br>Secton 38.1<br>Secton 38.3<br>Secton 38.3 |

Competences corresponding to the selected educational resource

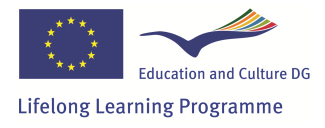

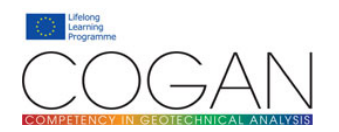

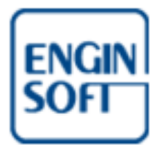

# **Claiming competences**

# **Registered users access to the Competency Tracker**

#### **Registering a new user**

Depending on the set up of the Competency Tracker, signing in the Competency Tracker is available either through:

- a public form in the "user registration" box in the homepage;
- a separate "user registration" page.

During the current testing phase, both these options are disabled.

Therefore, to receive your account information you may:

- contact the email address provided in the Competency Tracker homepage, or
- contact the person who invited you to test the Tracker.

After signing in, you will be presented with a welcome message and a <u>My details</u> button in the user menu. The main menu and the welcome message in the detail area also change.

|                                                                                                    |                                                                                                    | SIS                                                                                                    |                                                                                                    | Life<br>Lea                                    | elong<br>arning<br>grammo          | e            |
|----------------------------------------------------------------------------------------------------|----------------------------------------------------------------------------------------------------|----------------------------------------------------------------------------------------------------|----------------------------------------------------------------------------------------------------|------------------------------------------------|------------------------------------|--------------|
| COGAN Educational Base Reporting                                                                                                    |                                                                                                    |                                                                                                    | Welcome, U                                                                                                    | Jser1 My detail                                | s About                            | Logout       |
| [expand al] [collapse al]                                                                                                    |                                                                                                    |                                                                                                    |                                                                                                    |                                                |                                    | <b>^</b>     |
| Educational Base     Educational Base     Educational Base     Educational Base     Educational elements and interf     Educational elements and interf     Educational elements and interf     Educational elements and interf     Educational elements and interf     Educational elements and interf     Educational elements and interf     Educational elements and interf     Educational elements and interf     Educational elements and interf     Educational elements and interf     Educational elements and interf     Educational elements and interf     Educational elements and interf     Educational elements and elements     Educational elements and elements     Educational elements and elements     Educational elements     Educations     Educations     Educational elements | ir geotechnical analysis<br>ces<br>rameters for structural materials<br>ternals<br>dwater flow                                                                                                    |                                                                                                    |                                                                                                    |                                                |                                    | E            |
| WELCOME TO THE COGAN COMPETENCY TR                                                                                                    | ACKER                                                                                                    |                                                                                                    |                                                                                                    |                                                |                                    |              |
| The COGAN Competency Trader can be used to brow<br>Browsing the COGAN Educational Base<br>Listed above are standard competencies for the Geots<br>statement of competency, a list of suggested educat<br>You can browse the competencies using the tree above<br>particular competency statement, simply select the of<br>• The PSE level to on two scales - Standard and                                                                                                    | se the COGAN Educational Base and re<br>chnical Analysis industry. Encompassi<br>nal resources is provided.<br>e. For each technical area, competenc<br>seen statement. Selecting the stateme<br>Advanced. | lated Educational Resources. You o<br>g hundreds of statements, the com<br>es are presented in an order that r<br>nt will display the cognitive area, PS | an also log and track your compe<br>opetencies are subdivided into 15<br>effects ascending level of compet<br>SE level, and EQF level. | technical areas. For<br>ency.To view further   | each area and<br>information al    | bout a       |
| <ul> <li>The EQF level relates to the European Qualith<br/>Educational Resources</li> <li>For most competency statements, one or more educa<br/>statement.All Educational Resources can be viewed b</li> </ul>                                                                                                    | ations Framework.<br>ional resources are provided. The list (<br>switching from "COGAN Competence                                                                                                    | f recommended resources is availal<br>statements" to "Educational Resour                                                                                 | ble by clicking on "Resource Refer<br>ces" in the main menu.                                                                           | rences" above the co                           | mpetency                           |              |
| Recording Your Competencies<br>Your competencies can be recorded in the COGAN Co<br>area in the tree above and click "Competency Area Ru<br>comments. To change your competency record for a :                                                                                                    | npetency Tracker at the competency a<br>cord" above the competency details. H<br>pecific statement, follow the same pro                                                                                    | rea level and at the competency sta<br>ere, you will be able to edit the sta<br>redure.                                                                  | atement level. To record your con<br>tus of this competency area, ach                                                                  | npetency in a particul<br>ievement method, lev | ar area, select<br>vel, date and a | t the<br>add |
| Generating Your COGAN Competency Report<br>To generate a report of your COGAN competencies so                                                                                                    | lect "Reporting" in the main menu. This                                                                                                    | will generate your report. The repo                                                                                                    | ort can be downloaded as a PDF i                                                                                                    | f you wish.                                    |                                    |              |
|                                                                                                    |                                                                                                    | NAFEMS © 2                                                                                                    | 013 All rights reserved   Privacy                                                                                                    | Terms of use   Conta                           | act us   Report                    | t an issue   |

Additional menu buttons for a registered user

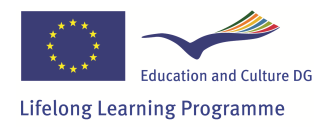

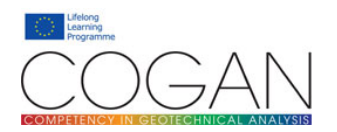

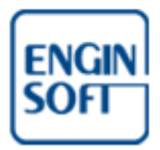

### **User roles**

### Understanding user roles

The features available to a user in the Competency Tracker depend on the **role** associated to his/her account. The Competency Tracker provides a flexible and fine grained roles and permissions system that allows to create different roles. For the COGAN testing purposes the following roles are provided:

- Anonymous User
- Registered User
- Educational Base Editor
- Educational Base Reviewer
- Group manager
- Human Resources manager
- Administrator

This manual describes the features available for the Anonymous User, Registered User and Group Manager roles only. The features available to the other roles are described in a separate document.

The overall roles can by summarized as follows:

- an Anonymous User can only browse the educational base;
- a Registered User can browse the educational base, amend his/her own competences, and generate a report of his/her own competences;
- an Educational Base Editor can create a new draft of the educational base and the educational resources;
- an Educational Base Reviewer can edit and approve educational base drafts;
- a Group manager has all the Registered User permissions, plus he/she can:
  - $\circ$  create new Registered Users,
  - o create new User Groups and manage them,
  - assign Users to groups,
  - generate reports of the competences of the Users that belong to the group(s) he/she manages;
- the HR manager can generate reports of the competences of all the users of the Competency Tracker. He/she can create new users, create new user groups, and populate groups with users, irrespective from who created the users in the first place. The HR manager can also appoint manager user(s) for each user group. HR managers cannot create, edit or delete Administrator accounts;
- an Administrator has all the available permissions.

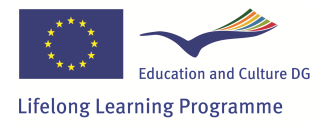

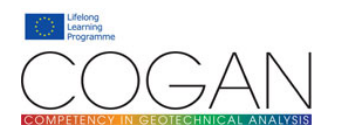

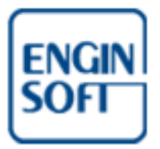

# **Registered User role**

### The Competency Tracker from a registered user perspective

By design, the competences that are tracked and logged in the Competency Tracker should be solely inputted by the user that possesses the competence: users are thus directly responsible to input and maintain up-to-date their own competence records.

Users of the Competency Tracker have access to some additional features: a <u>reporting</u> section in the main menu area and to two additional sections in the detail menu area: <u>Technical Area record</u> and <u>competence</u> <u>record</u>. These sections will be described in the next paragraphs.

| СОМРЕТ                | CONCENTRATE OF CONTRATES AND AND AND AND AND AND AND AND AND AND                                                                                                    | е                                                                                                    |                                                                                                    |                                                                                                    |                                                         |            |       |        |
|-----------------------|----------------------------------------------------------------------------------------------------|----------------------------------------------------------------------------------------------------|----------------------------------------------------------------------------------------------------|----------------------------------------------------------------------------------------------------|---------------------------------------------------------|------------|-------|--------|
| OGAN Educationa       | al Base Reporting                                                                                                    | D                                                                                                    |                                                                                                    |                                                                                                    | Welcome, User1                                          | My details | About | Logou  |
| expand all] [collapse | e all]<br>mal Base<br><b>1 - Designing a numerica</b> l                                                                                                    | model for geotechnical a                                                                                                    | malvsis                                                                                                    |                                                                                                    |                                                         |            |       | A<br>E |
|                       | 2NMpr2 - Apply conventional<br>2NMpr1 - Identify the streng<br>2NMm1 - Prioritise the featur<br>2NMm2 - Aecognize the influ<br>2NMm2 - Aecognize the effect<br>2NMm2 - Aecognize the effect<br>2NMm2 - Develop the analysi<br>2NMsp1 - Develop the analysi<br>2NMsp1 - Apply appropriate<br>2NMsp2 - Choose appropriate<br>Resource References | design methods for the geote<br>ths, weaknesses, assumption<br>es of an analysis in order to no<br>nence of the construction meth<br>of compaction of soil and the we<br>bal behaviour and the associa<br>is geometry based on drawing<br>jection of the 2D plane strain<br>amplifications to the analysis of<br>solution methods and conver<br>Technical Area Record | chnical structures to be<br>s and limitations of an a<br>meet the analysis needs<br>hods on the numerical m<br>vays to model it in a sim<br>ated convergance issues<br>sy, design statements, o<br>n and axisymmetric geor<br>geometry to speed the i<br>rigence requirements. | induded in a numerical analy<br>nalysis program.<br>odel.<br>Mifele manner.<br>5.<br>Iscussions and other availab<br>metrical assumptions.<br>analysis process without sign | rss.<br>le information.<br>ificantly affecting outputs. |            |       | ·      |
|                       |                                                                                                    | View                                                                                                    |                                                                                                    |                                                                                                    |                                                         |            |       |        |
| Technical area: I     | DNM - Designing a numeri                                                                                                    | Edit                                                                                                    | analysis                                                                                                    |                                                                                                    |                                                         |            |       |        |
| Status: O Achie       | eved   Not achieved Achi                                                                                                    | evement method: Self eva                                                                                                    | luation •                                                                                                    | Level: Supervised                                                                                                    | ▼ Date: 11/17/14                                        |            |       |        |
| Comments:             |                                                                                                    |                                                                                                    |                                                                                                    |                                                                                                    |                                                         |            |       |        |
|                       |                                                                                                    |                                                                                                    |                                                                                                    |                                                                                                    |                                                         |            |       |        |
|                       |                                                                                                    |                                                                                                    |                                                                                                    |                                                                                                    |                                                         |            |       |        |

Editing your Technical Area record

#### **Recording your competence**

Competences can be recorded in the Competency Tracker at two levels of detail: the technical area level and the competence statement level. In the remainder of this manual we will refer to these two competence records as **technical area record** and **competence statement record**.

Browse the educational base tree and select a technical area in the master area of the page: the detail of the technical area will appear in the detail area. Now click on <u>Technical Area Record</u> > <u>Edit</u> to access the record editing form. Complete the required fields and click on the <u>save</u> button: your Technical Area record will be saved in the database.

Technical area records have the following editable fields:

• **Status**: either "achieved" or "not achieved", meaning that the current user possesses the competence or not.

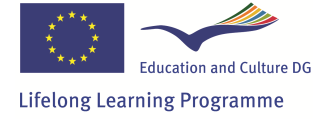

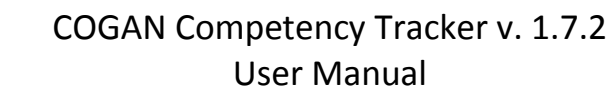

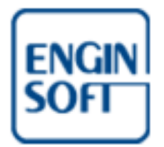

MPETENCY IN GEOTECHNICAL ANALYSIS

Achievement method:

- "self evaluation", meaning that the evaluation has been made solely by the user owning the competence,
- "independent evaluation", meaning that a body external to the company evaluated the user competences,
- "line manager evaluation", meaning that a person or body inside the company evaluated the user competences
- Level: this field expresses your level of competence in the area. Please note that the number and wording of the levels can be customised, and in general may vary from company to company. By default, the Competency Tracker provides three levels of competence:
  - "supervised", meaning you are able to undertake work under supervision,
  - "unsupervised", meaning you are able to undertake work autonomously,
  - "expert", meaning that you are able to act as an advisor and lead work teams.
- **Date**: the last date the record was edited; by default the current date, but it can be overwritten.
- **Comments**: a free field where comments, limitations and clarifications can be provided.

After saving your Technical Area record you can review the saved information by clicking <u>Technical Area</u> <u>Record</u> > <u>View</u>.

In a similar way it is possible to edit your competence statement record. Select a competence statement in the master area of the page: the detail of the competence statement will appear in the detail area. Now click on <u>Competence Record</u> > <u>Edit</u> to access the record editing form. Complete the required fields and click on the <u>save</u> button: your competence statement record will be saved in the database.

Competence statement records have the following editable fields:

- Status: either "achieved" or "not achieved", meaning that you possess the competence or not.
- Achievement method: either "self evaluation", "independent evaluation" or "line manager evaluation".
- **Date**: the last date the record was edited; by default the current date, but it can be overwritten.
- **Comments**: a free field where comments, limitations and clarifications can be provided.

After saving your competence statement record you can review the saved information by clicking <u>Competence Record</u> > <u>View</u>.

Other fields automatically generated by the Competency Tracker are:

- Edited by: either "User", if directly generated/updated by the user, or "Competency Tracker", if the competence record has been automatically ported by the Competency Tracker from a previous version of the Educational Base. The latter case will occur when the Educational Base is edited and a new version is published.
- **Up-to-date**: either "Yes" or "Needs reviewing". The latter indicates that the competence statement the has got a major update, therefore the competence record needs to be reviewed by the user.

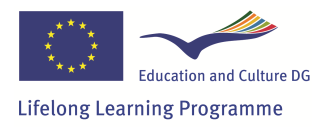

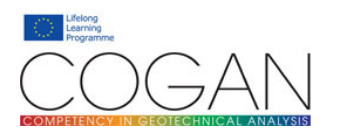

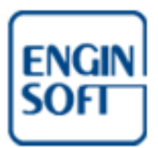

|                                                                                                    | CONCENTION OF CONTROL OF CONTROL OF CON |                                                                                                    |                                                                                                    |                                                                                                    |                    |             |          |
|----------------------------------------------------------------------------------------------------|----------------------------------------------------------------------------------------------------|----------------------------------------------------------------------------------------------------|----------------------------------------------------------------------------------------------------|----------------------------------------------------------------------------------------------------|--------------------|-------------|----------|
| COGAN Educational Base                                                                                                    | Reporting                                                                                                    |                                                                                                    |                                                                                                    | Welcome, User1                                                                                                    | My details         | About       | Logout   |
| DMMsy5 -     DMMsy5 -     DMMsy5 -     DMMsy2 -     DMMsy2 -     DMMsy2 -     DMMsy7 -     DMMsy7 -     DMMsy7 -     DMMsy7 -     DMMsy6 -     DMMsy6 -     DMMsy6 -     DMMsy6 -     DMMsy6 -     DMMsy6 -     DMMsy6 -     DMMsy5 -     DMMsy5 - | Compose a list of aims of each<br>Compose a list of aims of each<br>Udge whether the proposed<br>Udge whether a simplified in<br>Usarbaut the expected down<br>Prioritize the expected and<br>Select appropriate clean<br>Select appropriate groundwa<br>Prioritize the important data<br>Contine site investigation as<br>Select appropriate to the an<br>Usarbaut the function of each<br>Coate boundaries to the an<br>Select appropriate drainage<br>Selectarpropriate drainage<br>Resource References                                                                                                    | h analysis model.<br>geotechrical/structural solution<br>umerical model is adequate to<br>and stresses, park of the problem<br>to from the analysis model betwice<br>to from the analysis model betwice<br>the analysis model betwice<br>the levels, pressures and flow<br>racteristics of soil and rock betwice<br>dharacterisation test results<br>input parameter to a part faci-<br>disons (deformation and groun<br>conditions (dranacted, undraine<br>thou to initial stresses correct<br>Competence Record<br>View<br>Edit | on is appropriate based on analysis results.<br>meet the needs of an analysis<br>theng considered.<br>ore starting to prepare the model.<br><b>ace elements where necessary, for all part</b><br>conditions based on list investigation information:<br>aviour for particular applications.<br>with the aims of the analysis to justify constitutive<br>ances from the area of interest in order to eliminat<br>diviater flow) to the analysis model.<br>d, consolidation) for each ground type for each cor-<br>in non-linear problems. | s of an analysis model.<br>and any anticipated change<br>e model selections.<br>te any false boundary effect<br>nstruction stage. | es during each con | nstruction  | · ·      |
| Competency record: DNMa                                                                                                    | an8 - Select appopriate e                                                                                                    |                                                                                                    | rface elements where necessary, for all p                                                                                                    | parts of an analysis mo                                                                                                    | del.               |             |          |
| Status: O Achieved O N                                                                                                    | lot Achieved Method of ac                                                                                                    | hievement: Self evaluation                                                                                                    | Date: 11/17/14                                                                                                    |                                                                                                    |                    |             |          |
| Save                                                                                                    |                                                                                                    |                                                                                                    |                                                                                                    |                                                                                                    |                    |             |          |
|                                                                                                    |                                                                                                    |                                                                                                    |                                                                                                    |                                                                                                    |                    |             |          |
|                                                                                                    |                                                                                                    |                                                                                                    | NAFEMS © 2013 All rights                                                                                                    | reserved   Privacy   Terms                                                                                                    | of use   Contact u | us   Report | an issue |

Editing your competence statement record

| $\mathbb{C}$                                                                                                    | )GA                                                                                                    | $\langle N \rangle$                                                                                                    |                                                                                                    | $\sim$                                                                                                    | Lifelo<br>Lean<br>Prog  | ong<br>ning<br>ramme | 9      |
|----------------------------------------------------------------------------------------------------|----------------------------------------------------------------------------------------------------|----------------------------------------------------------------------------------------------------|----------------------------------------------------------------------------------------------------|----------------------------------------------------------------------------------------------------|-------------------------|----------------------|--------|
| COMPETENCY<br>OGAN Educational Base                                                                                                    |                                                                                                    | L ANALYSIS                                                                                                    |                                                                                                    | Welcome Uport                                                                                                    | Mar da baile            | About                | Lag    |
| DNMsy5 - Con     DNMsy5 - Con     DNMsy1 - Con     DNMsy1 - Con     DNMsy1 - Con     DNMsy1 - Con     DNMsy1 - Con     DNMsy1 - Con     DNMsy1 - Con     DNMsy1 - Con     DNMsy1 - Con     DNMsy5 - App     DNMsy5 - App     D | soze a list of aims of each analysis mode<br>whether the proposed geotechnical,<br>e whether a simplified numerical model<br>is out the expected results from the ana-<br>guah between plane stress and plane<br><b>lect apoportied celement types</b> , in<br>at appropriate groundwater levels, pre-<br>rise the important dimension and management<br>the bundaries to the analysis model at<br>y suitable boundary conditions (deform<br>at expropriate dimange conditions (deform<br>at expropriate dimange conditions (deform<br>at expropriate dimange conditions (deform<br>at expropriate dimange conditions (deform<br>at appropriate dimange conditions (deform)<br>at expropriate dimange conditions (deform)<br>at expressions (deform)<br>at expressions (deform)<br>at express | el.<br>tsructural solution is appropri<br>is adequate to meet the new<br>to fit be problem being consis-<br>strain.<br><b>Cuiding interface elemen</b><br>surses and flow conditions be<br>itso as the solution of the<br>to a particular numerical<br>appropriate distances from ti<br>abon and groundwatter flow)<br>the to a particular, consolidati<br>tresses correctly in non-linea<br><b>ncc Record</b> | ate based on analysis results,<br>de of an analysis.<br>lered.<br>or pepare the model.<br><b>Its where necessary, for all pa</b><br>sed on ste investigation informatic<br>truduar applications.<br>To the analysis to justify constitut<br>model.<br>The area of interest in order to elimi<br>to the analysis model.<br>on for each ground type for each<br>problems. | arts of an analysis model.<br>on and any anticipated change<br>twe model selections.<br>nate any false boundary effect<br>construction stage. | s during each co<br>ts, | nstruction           | •      |
| Code:                                                                                                    | DNMan8                                                                                                    |                                                                                                    |                                                                                                    |                                                                                                    |                         |                      |        |
| Statement:                                                                                                    | Select appopriate element types                                                                                                    | 5, including interface eler                                                                                                    | nents where necessary, for al                                                                                                    | ll parts of an analysis mod                                                                                                    | el.                     |                      |        |
| Status:                                                                                                    | Achieved                                                                                                    |                                                                                                    |                                                                                                    |                                                                                                    |                         |                      |        |
| Method of achievement:                                                                                                    | Self evaluation                                                                                                    |                                                                                                    |                                                                                                    |                                                                                                    |                         |                      |        |
| Date of achievement:                                                                                                    | November 17, 2014                                                                                                    |                                                                                                    |                                                                                                    |                                                                                                    |                         |                      |        |
| Lin-to-date:                                                                                                    | Yes                                                                                                    |                                                                                                    |                                                                                                    |                                                                                                    |                         |                      |        |
| Edited by:                                                                                                    | User                                                                                                    |                                                                                                    |                                                                                                    |                                                                                                    |                         |                      |        |
|                                                                                                    |                                                                                                    |                                                                                                    | NAFEMS © 2013 All righ                                                                                                    | nts reserved   Privacy   Terms                                                                                                    | of use   Contact        | us   Report          | an iss |

Resulting competence statement record

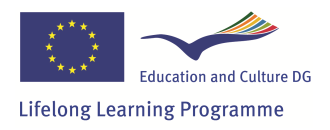

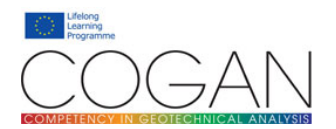

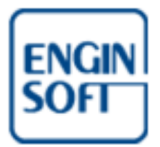

#### **Colour-coding competences**

The Competency Tracker provides to the Registered User a convenient way to identify recorded competences by colour-coding them. This feature is available under the menu <u>My details > User settings</u> and can be activated by checking the appropriate box and saving the settings.

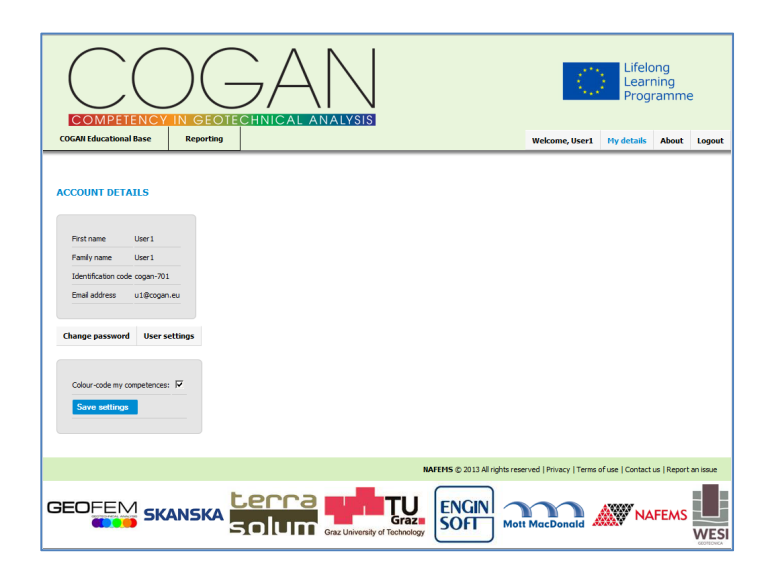

Activating the colour-coding competences feature

After this feature is activated the competence statement icons are coloured according to the status of the corresponding record: green for "achieved", red for "not achieved" and grey for "not defined".

|                                  | 0                       | Lifelor<br>Learni<br>Progra | ig<br>ng<br>imme |         |
|----------------------------------|-------------------------|-----------------------------|------------------|---------|
| COGAN Educational Base Reporting | Welcome, User1          | My details                  | About            | Logout  |
|                                  | t.                      |                             |                  | 1       |
| NAFEMS © 2013 All rights rese    | erved   Privacy   Terms | of use   Contact us         | Report a         | n issue |
|                                  | t MacDonald             | NAF                         | EMS              | WESI    |

Effects of colour-coding competences

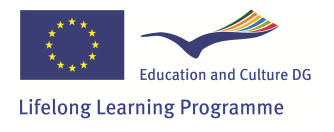

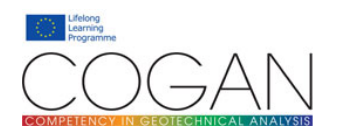

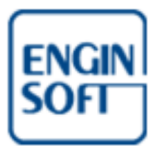

#### Generating a report of your recorded competence

The current user can generate a report of his/her competences by clicking on <u>Reporting</u> > <u>My Competence</u> <u>Records</u> in the main menu. This individual competence report includes both recorded technical area and competence statement records.

The report is subdivided into one or more sections, each one corresponding to a single Technical Area. A section is visible only if at least one competence record has been saved at either technical area or competence statement level. At either level, if a competence record is not present it is reported as "Not defined".

A pie chart provides a glance of the recorded competence statement competences for the technical areas corresponding to each section. The pie chart uses the following colours:

- Green: "achieved" recorded competences
- Red: "not achieved" recorded competences
- Grey: competence record not present (not defined)

By default, details over the single competence statements records are provided in a collapsed panel: the panel can be shown by clicking <u>show / hide details</u> in each technical area box of the report.

|                                                                                                | $\langle \langle$                                                                                                    | Lifelong<br>Learning<br>Programme |                |       |  |
|------------------------------------------------------------------------------------------------|----------------------------------------------------------------------------------------------------|-----------------------------------|----------------|-------|--|
| AN Educational Base Reporting                                                                  |                                                                                                    | Welcome, User                     | My details     | About |  |
| IDIVIDUAL COGAN COMPETENCY REPORT                                                              |                                                                                                    |                                   |                |       |  |
| Person:                                                                                        | User1, User1                                                                                                    |                                   |                |       |  |
| Id:                                                                                            | cogan-701                                                                                                    |                                   |                |       |  |
| Email address:                                                                                 | u1@cogan.eu                                                                                                    |                                   |                |       |  |
| Date:                                                                                          | November 17, 2014                                                                                                    |                                   |                |       |  |
| TECHNICAL AREA<br>Code: DMH<br>Title: Designing a numerical model for<br>geotechnical analysis | OVERALL COMPETENCY RECORD<br>Status: Achieved<br>Achievenent method: Self evaluation<br>Level: Supervised<br>Date: 11/17/14 12:00 AM | PROGRESS                          | HART           |       |  |
|                                                                                                |                                                                                                    |                                   | show/hide deta | ils   |  |

Individual competence report for the current user

#### Privacy of your competence records

By design, the competence records saved in the Competency Tracker can be accessed only by users with proper roles. These include Group manager, HR manager, Administrator roles. Nobody can edit other people's records, anyway: a competence record can be edited only by the user owning that competence record.

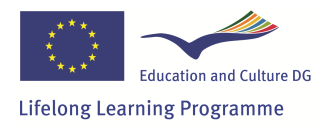

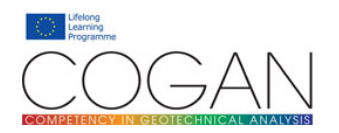

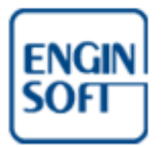

### **Group manager role**

### The Competency Tracker from a group manager perspective

The Competency Tracker provides a mechanism to create sets of users called groups. Correspondingly, a group manager role is available in the Competency Tracker.

The group manager role corresponds to that of a team or project leader, who needs to track the competences of the personnel he/she manages. Therefore, the Competency Tracker provides group managers access to additional reporting sections where competences are reported by individual user, user group, or competence.

Group managers can also create new groups, create new Registered Users and assign them to a group.

#### Groups and group roles

Registered users can belong to one or more **user group**. Inside a group, a user can have one of two possible roles: **member** of the group or **manager** of the group.

It is important not to confuse the group manager role at Competency Tracker level with the group role at group level: the same user can be member of a group, and manager of another. On the other hand, the group manager role at Competency Tracker level affects the behavior of the Competency Tracker as a whole and provides to the user access to the additional reporting sections and user management features.

The following table aims to clarify the differences between a group manager at Competency Tracker level and a group manager at group level.

|                                                                      | Competency                   | <sup>7</sup> Tracker role |
|----------------------------------------------------------------------|------------------------------|---------------------------|
|                                                                      | Group Manager                | Registered User           |
| Can manage a group                                                   | Yes                          | No                        |
| Can be member of a group                                             | Yes                          | Yes                       |
| Access to additional reporting sections of the Competency Tracker    | Yes                          | No                        |
| Create a new Registered User<br>and add he/she to a managed<br>group | Yes                          | No                        |
| Access to user details of a<br>member of group "A"                   | Yes, if manager of group "A" | No                        |

The Competency Tracker checks that only a group manager can manage a group. One or more group manager can manage the same group. A group manager can be a member of a group.

When a group manager creates a new group, the tracker automatically set him/her as manager of the group. A manager of a group has access to the details of the team members and the staffing of the groups he/she manages.

In the following example, we will describe how a group manager can generate competences reports and access other information. We will simulate that a "GroupManager1" user is managing a group called "Team A". Members of group "Team A" are two Registered Users: "User1" and "User2".

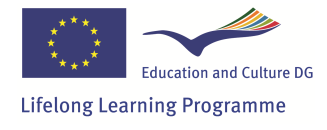

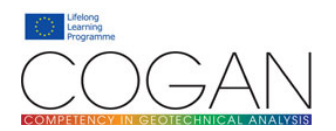

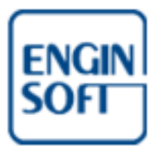

#### Managing groups

Group management is available by clicking <u>Groups</u> > <u>Manage Groups</u> in the main menu. The Competency Tracker will show a list of the existing user groups in the master area of the page. The detail menu will present a <u>Group</u> > <u>Add</u> button. When the group manager selects an existing group, the detail menu will present the full list of group management options: <u>View</u>, <u>Edit</u>, <u>Add</u> and <u>Delete</u>.

|                        |           |                |             |                                    |               | - C.                                              | Lifelo<br>Lear<br>Prog | ong<br>ning<br>ramme | 2        |
|------------------------|-----------|----------------|-------------|------------------------------------|---------------|---------------------------------------------------|------------------------|----------------------|----------|
| COGAN Educational Base | Reporting | Users          | Groups      |                                    |               | Welcome, GroupManager1                            | My details             | About                | Logout   |
| Group                  | code      |                | Group title |                                    |               | Group description                                 |                        |                      |          |
| No Records Hound       |           |                |             |                                    |               |                                                   |                        |                      |          |
|                        | ANSKA     | cerra<br>solun | Graz Univ   | TU<br>Graz<br>ersity of Technology | ENGIN<br>SOFT | ghts reserved   Privacy   Terms<br>Mott MacDonald | of use   Contact       | FEMS                 | an issue |

Creating a new group (1)

| Group code: Tea   | mA                  |    |  |  |
|-------------------|---------------------|----|--|--|
| Group title: Tean | n A - a test group  |    |  |  |
|                   |                     |    |  |  |
|                   | Team A - a test gro | 1p |  |  |
|                   |                     |    |  |  |
| Group description |                     |    |  |  |
|                   |                     |    |  |  |
|                   |                     |    |  |  |
| Create group      |                     |    |  |  |

When a group manager creates a new group, the tracker automatically set him/her as manager of the group: the new group is populated only by the group manager herself. To add users to the group please refer to the "managing users" and "populating groups" chapters that follow.

Editing an existing group will not affect the members of the group and their group role. Deleting a group of users is, in general, a safe operation: users will not be deleted, as well as their competences recorded in the tracker, and the group can be created again later on.

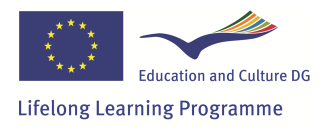

Creating a new group (2)

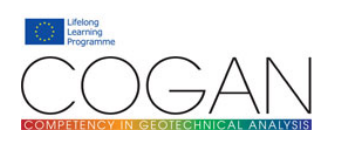

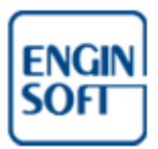

| Group code                                              |                       | Group title                                                    | Group description |
|---------------------------------------------------------|-----------------------|----------------------------------------------------------------|-------------------|
| Team A                                                  | Team A - a test group | Team A - a test group                                          |                   |
|                                                         |                       |                                                                |                   |
|                                                         |                       |                                                                |                   |
|                                                         |                       |                                                                |                   |
|                                                         |                       |                                                                |                   |
|                                                         |                       |                                                                |                   |
|                                                         |                       |                                                                |                   |
|                                                         |                       |                                                                |                   |
| IP                                                      |                       |                                                                |                   |
| JP<br>Group code:                                       |                       | Team A                                                         |                   |
| IP<br>Group code:<br>Group title:                       |                       | Team A<br>Team A - a test group                                |                   |
| IP<br>Group code:<br>Group title:<br>Group description: |                       | Team A<br>Team A - a test group<br>Team A - a test group       |                   |
| sp<br>Group code:<br>Group title:<br>Group description: | First name            | Team A Team A - a test group Team A - a test group Family name | Governation       |

A newly created group is populated only by the group manager

#### **Adding users**

User management features are available clicking on <u>Users</u> > <u>Manage Users</u> in the main menu. The Competency Tracker will show a list of the existing users in the master area of the page. For a newly created Group manager the initial managed users list is empty. The detail menu will present a <u>User</u> > <u>Add</u> button.

|                        |            |              |                              |                       | - C.                       | Lifelo<br>Learı<br>Prog | ong<br>ning<br>ramme | 2        |
|------------------------|------------|--------------|------------------------------|-----------------------|----------------------------|-------------------------|----------------------|----------|
| COGAN Educational Base | Reporting  | Users Groups |                              | Wel                   | come, GroupManager1        | My details              | About                | Logout   |
| Code                   | First name | Fami         | ilv name                     |                       | Email address              | R                       | ole                  |          |
| No Records Found       |            |              |                              |                       |                            |                         |                      |          |
| User                   |            |              |                              |                       |                            |                         |                      |          |
| Aud                    |            |              | NA                           | FEMS © 2013 All right | reserved   Privacy   Terms | of use   Contact        | us   Report          | an issue |
|                        |            |              | Graz<br>ersity of Technology | ENGIN                 | Nott MacDonald             | NA 🎇                    | FEMS                 | WESI     |

Creating a new Registered User (1)

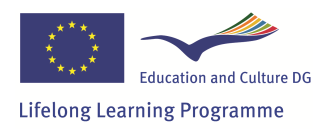

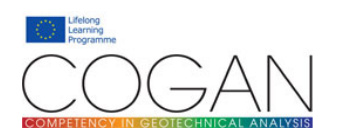

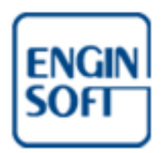

| First name: User1                                   | First name: User1                          |
|-----------------------------------------------------|--------------------------------------------|
| Family name: User1                                  | Family name: User1                         |
| Identification code: cogan-701                      | Identification code: cogan-701             |
| Email address: u1@cogan.eu                          | Email address: u1@cogan.eu                 |
| User role: Choose One                               | User role: CFUSER -                        |
| Choose One User group CFUSER                        | User group: Choose One                     |
| CFGROUPMANAGER<br>Password (at least 8 characters): | Password (a Team A - Team A - a test group |
| Confirm password:                                   | Confirm password:                          |
| Create user                                         | Create user                                |

### Creating a new Registered User (2)

The Group Manager needs to specify the role of the new registered user and a destination group. Available roles are "Registered User" or "Group Manager". The tracker presents a list of groups that includes only those managed by the group manager. Assigning a group to the new user is mandatory because otherwise the group manager will not be able to access or manage the new user.

The **identification code** is the public part of the login information the user will need to provide during the login (in other systems it may be called "username" or "login name"). Passwords need to be at least 8 characters long. As a safety measure to avoid unwanted locking of the Competency Tracker, group managers cannot create or edit users possessing higher level roles, and delete any user.

### **Populating groups**

Populating groups features are available by clicking on <u>Groups</u> > <u>Populate Groups</u> in the main menu. The Competency Tracker will show a list of the existing group memberships in the master area of the page. The detail menu will present a <u>User group member</u> > <u>Add</u> button. When an existing group membership is selected, the detail menu will present the full list of group membership management options: <u>View</u>, <u>Edit</u>, <u>Add</u> and <u>Delete</u>.

|                     |           |               |                |                       | - (C)                          | Lifelo<br>Leari<br>Prog | ong<br>ning<br>ramme |
|---------------------|-----------|---------------|----------------|-----------------------|--------------------------------|-------------------------|----------------------|
| AN Educational Base | e Reporti | ng Users      | Groups         | v                     | Velcome, GroupManager1         | My details              | About                |
| Group role          | Code      | First name    | Family name    | Group code            | Group                          | title                   |                      |
| MANAGER             | cogan-700 | GroupManager1 | GroupManager 1 | Team A                | Team A - a test group          |                         |                      |
| MEMBER              | cogan-701 | User 1        | User 1         | Team A                | Team A - a test group          |                         |                      |
| MEMBER              | cogan-702 | User2         | User2          | Team A                | Team A - a test group          |                         |                      |
| MANAGER             | cogan-700 | GroupManager1 | GroupManager 1 | Team B                | Team B - another test group    | <b>,</b>                |                      |
| MANAGER             | cogan-703 | GroupManager2 | GroupManager2  | Team B                | Team B - another test group    | 0                       |                      |
|                     |           |               |                |                       |                                |                         |                      |
| r group member      |           |               |                |                       |                                |                         |                      |
|                     | J         |               |                | NAFEMS © 2013 All rig | hts reserved   Privacy   Terms | of use   Contact        | us   Report          |
|                     | 5KANSK    | terra         |                | ENGIN                 | $\mathbf{m}$                   | MA WW                   | FEMS                 |

Accessing the populate groups features

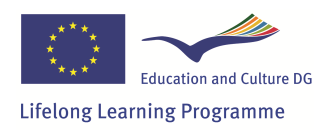

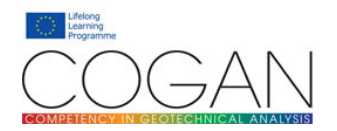

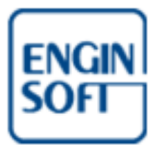

The following example presents a list of five group memberships. Browsing the list, we note that users "User1" and "User2" are member of group "Team A". In the example, user "GroupManager1" is manager of groups "Team A" and "Team B". User "GroupManager2" is manager of the "Team B" group only.

We can add a new group membership by clicking <u>User group member</u> > <u>Add</u> in the detail menu. In the example we add the existing user "User2" to group "Team B" with a member role at group level.

|                                                                              | Code                                     | First name        | Family name   | Group code | Group title                 |
|------------------------------------------------------------------------------|------------------------------------------|-------------------|---------------|------------|-----------------------------|
| MANAGER                                                                      | cogan-700                                | GroupManager 1    | GroupManager1 | Team A     | Team A - a test group       |
| MEMBER                                                                       | cogan-701                                | User 1            | User 1        | Team A     | Team A - a test group       |
| MEMBER                                                                       | cogan-702                                | User2             | User2         | Team A     | Team A - a test group       |
| MANAGER                                                                      | cogan-700                                | GroupManager 1    | GroupManager1 | Team B     | Team B - another test group |
| MANAGER                                                                      | cogan-703                                | GroupManager2     | GroupManager2 | Team B     | Team B - another test group |
| r group member                                                               |                                          |                   |               |            |                             |
| r group member                                                               | User2 User2                              | -                 |               |            |                             |
| r group member<br>ser: [cogan-702]                                           | User2, User2<br>eam B - another          | •                 |               |            |                             |
| r group member<br>ser: [cogan-702]<br>roup: Team B - T                       | User2, User2<br>eam B - another          | ▼<br>test group ▼ |               |            |                             |
| r group member<br>ser: [cogan-702]<br>roup: Team B - T<br>ole in group: MEM8 | User2, User2<br>eam B - another<br>BER 🗣 | ▼<br>test group ▼ |               |            |                             |

Adding user "User2" as a member to group "Team B"

After clicking the <u>Save</u> button the Competency Tracker adds the group membership to the database and shows it in the list in the master area. The same user "User2" now belongs to two different groups, with the same role at group level. By design, it is not possible to add multiple times the same user to a given group.

|                               | Code      | First name     | Family name               | Group code | Group title                 |
|-------------------------------|-----------|----------------|---------------------------|------------|-----------------------------|
| MANAGER                       | cogan-700 | GroupManager 1 | GroupManager 1            | Team A     | Team A - a test group       |
| MEMBER                        | cogan-701 | User 1         | User 1                    | Team A     | Team A - a test group       |
| MEMBER                        | cogan-702 | User2          | User2                     | Team A     | Team A - a test group       |
| MANAGER                       | cogan-700 | GroupManager 1 | GroupManager 1            | Team B     | Team B - another test group |
| MANAGER                       | cogan-703 | GroupManager2  | GroupManager2             | Team B     | Team B - another test group |
| MEMBER                        | cogan-702 | User2          | User2                     | Team B     | Team B - another test group |
|                               |           |                |                           |            |                             |
| Group code:                   |           | Te             | am B                      |            |                             |
| Group title:                  |           | Te             | am B - another test group |            |                             |
|                               |           | Те             | am B - another test group |            |                             |
| Group description:            |           | Us             | er2, User2                |            |                             |
| Group description:<br>Member: |           |                |                           |            |                             |

Member "User2" added to "Team B"

Delete operations on user group memberships are, in general, safe operations. Group memberships can be created again later on. Please keep in mind that if you delete your membership as manager of a group, you will not be able to manage that group and the corresponding users any more, unless a privileged user assigns you as a manager of the same group again.

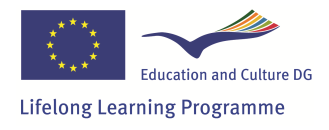

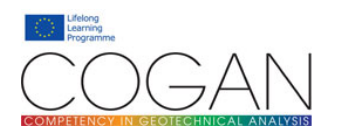

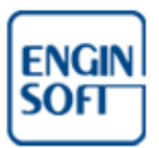

#### **Managing users**

At any time, a group manager can access the details of the users belonging to the managed groups: to do so click on <u>Users</u> > <u>Manage Users</u> in the main menu. The list of users in the master area shows only the users belonging to the managed groups. Selecting a user in the master area will show the user account details in the detail area of the page.

|                       |                                |                    |                       | 1.                             | Lifelo<br>Learn<br>Progr | ng<br>iing<br>amme | 9        |
|-----------------------|--------------------------------|--------------------|-----------------------|--------------------------------|--------------------------|--------------------|----------|
| COGAN Educational Bas | e Reporting Use                | rs Groups          | W                     | /elcome, GroupManager1         | My details               | About              | Logout   |
| Code                  | First name                     | Family name        | Email address         |                                | Role                     |                    |          |
| cogan-700             | GroupManager1                  | GroupManager 1     | gm1@cogan.eu          | CFGROUPMANAGER                 |                          |                    |          |
| cogan-703             | GroupManager2                  | GroupManager2      | gm2@cogan.eu          | CFGROUPMANAGER                 |                          |                    |          |
| cogan-701             | User 1                         | User 1             | u1@cogan.eu           | CFUSER                         |                          |                    |          |
| cogan-702             | User2                          | User2              | u2@cogan.eu           | CFUSER                         |                          |                    |          |
| User                  |                                |                    |                       |                                |                          |                    |          |
|                       |                                |                    | NAFEMS © 2013 All rig | hts reserved   Privacy   Terms | of use   Contact u       | is   Report        | an issue |
|                       | SKANSKA <mark>Lei</mark><br>So | Graz University of | Graz.<br>Technology   | Mott MacDonald                 | NA                       | FEMS               | WES      |

Group manager can access the list of "managed" users

Selecting an existing user the detail menu will present a list of user management options: <u>View</u>, <u>Add</u>. Please note that the full list of user management options, including <u>Edit</u>, and <u>Delete</u>, is available only to privileged users of the Competency Tracker.

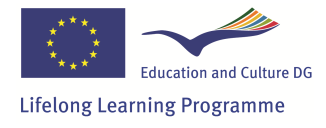

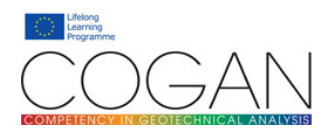

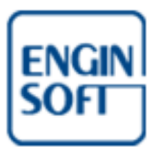

#### **Reporting competences by user**

It is possible to generate individual competence reports for each member of a managed group. This feature is available clicking on <u>Reporting</u> > <u>By User</u> in the main menu. Selecting a user in the master area of the page will show his/her individual competence report in the detail area. As elsewhere in the Competency Tracker, the group manager has access only to the information regarding his/her managed groups.

|                                                                       |                 | Learning<br>Programme                                                       |                        |                  |   |
|-----------------------------------------------------------------------|-----------------|-----------------------------------------------------------------------------|------------------------|------------------|---|
| COMPETENCY<br>AN Educational Base                                     | Reporting Use   | ers Groups                                                                  | Welcome, GroupManager1 | My details About | t |
| Code                                                                  | First           | name Family name                                                            | Email                  | address          |   |
| cogan-700                                                             | GroupManager 1  | GroupManager 1                                                              | gm1@cogan.eu           |                  |   |
| cogan-703                                                             | GroupManager2   | GroupManager2                                                               | gm2@cogan.eu           |                  |   |
| cogan-701                                                             | User1           | User 1                                                                      | u1@cogan.eu            |                  |   |
| cogan-702                                                             | User2           | User2                                                                       | u2@cogan.eu            |                  |   |
| DIVIDUAL COGAN COM                                                    | IPETENCY REPORT |                                                                             |                        |                  |   |
| DIVIDUAL COGAN COM                                                    | IPETENCY REPORT | User1, User1                                                                |                        |                  |   |
| DIVIDUAL COGAN COP<br>User:<br>Id:<br>Data incrued:                   | IPETENCY REPORT | User1, User1<br>cogan-701<br>Nuvenber 12, 2014                              |                        |                  |   |
| DIVIDUAL COGAN COM<br>User:<br>Id:<br>Date issued:                    | IPETENCY REPORT | User1, User1<br>cogan-701<br>November 17, 2014                              |                        |                  |   |
| DIVIDUAL COGAN COM<br>User:<br>Id:<br>Date issued:<br>TECHNICAL AREAA | IPETENCY REPORT | User1, User1<br>cogan-701<br>November 17, 2014<br>OVERALL COMPETENCY RECORD | PROGRESS CH            | ART              |   |

Reporting competences by user

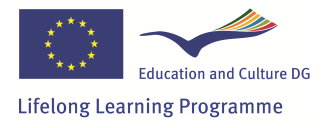

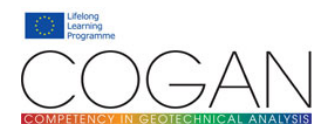

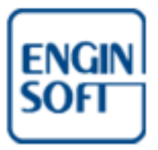

#### **Reporting competences by group**

Clicking on <u>Reporting</u> > <u>By Group</u> it is possible to generate a competence report for each managed group of users. This collective report will be displayed in the detail area of the page. Select a group in the master area: the technical area records of the members of the group are displayed in the detail area.

|                                                                                                    |                                            |                           |                                               | S                                                                                    |                                    |                                   | S.                        | Lifel<br>Lear<br>Prog | ong<br>ning<br>Iramme                   | e    |
|----------------------------------------------------------------------------------------------------|--------------------------------------------|---------------------------|-----------------------------------------------|--------------------------------------------------------------------------------------|------------------------------------|-----------------------------------|---------------------------|-----------------------|-----------------------------------------|------|
| GAN Educational Base                                                                                                | Reporting                                  | Users                     | Groups                                        |                                                                                      |                                    | Welcome, Gro                      | upManager1                | My details            | About                                   | Lo   |
|                                                                                                    |                                            |                           |                                               |                                                                                      |                                    |                                   |                           |                       |                                         |      |
| Group code                                                                                                    |                                            | Gro                       | oup title                                     |                                                                                      |                                    | Grou                              | p description             |                       |                                         |      |
| Team A                                                                                                    | Team A - a                                 | test group                |                                               |                                                                                      | Team A - a tes                     | : group                           |                           |                       |                                         |      |
| Team B                                                                                                    | Team B - an                                | other test group          |                                               |                                                                                      | Team B - anoth                     | er test group                     |                           |                       |                                         |      |
| GROUP COMPETENCY RI                                                                                                 | PORT                                       |                           |                                               |                                                                                      |                                    |                                   |                           |                       |                                         |      |
| GROUP COMPETENCY RI<br>Group code:<br>Group title:                                                                  | PORT                                       |                           | Team A                                        | A<br>A - a test group                                                                |                                    |                                   |                           |                       |                                         |      |
| GROUP COMPETENCY RJ<br>Group code:<br>Group title:<br>Group description:                                            | PORT                                       |                           | Team /<br>Team /<br>Team /                    | A<br>A - a test group<br>A - a test group                                            |                                    |                                   |                           |                       |                                         |      |
| GROUP COMPETENCY RI<br>Group code:<br>Group title:<br>Group description:                                            | :PORT                                      | rechnical area code       | Team /<br>Team /<br>Team /                    | A<br>A - a test group<br>A - a test group<br>Technical area                          | title                              | Status                            | Competence                | level Dat             | e issued                                |      |
| GROUP COMPETENCY RI<br>Group code:<br>Group title:<br>Group description:<br>Code First nam<br>cogen-701 User1       | PORT<br><u>e Family name 1</u><br>User1 DV | rechnical area code<br>জ  | Team /<br>Team /<br>Team /<br>Designing a nun | A<br>A - a test group<br>A - a test group<br>Technical area<br>nerical model for geo | <u>title</u><br>technical analysis | Status (                          | -ompetence  <br>.pervised | level Dat             | <b>e issued</b><br>r 17, 2014           |      |
| GROUP COMPETENCY RI<br>Group code:<br>Group title:<br>Group description:<br>Code First nam<br>cogen-701 User1       | PORT<br>e Family name 1<br>User1 Df        | 'echnical area code<br>୫୦ | Team /<br>Team /<br>Team /<br>Designing a num | A<br>A - a test group<br>A - a test group<br>Technical area<br>nerical model for geo | <u>title</u><br>technical analysis | Status (<br>Status                | Competence  <br>pervised  | level Dat             | e issued<br>r 17, 2014                  |      |
| GROUP COMPETENCY RI<br>Group code:<br>Group tile:<br>Group description:<br><u>Code</u> First nam<br>cogen-701 User1 | EPORT<br>IE Family name 1<br>User1 Di      | rechnical area code       | Team /<br>Team /<br>Team /<br>Designing a num | A<br>A - a test group<br>A - a test group<br>Technical area<br>merical model for geo | title<br>technical analysis        | Status (<br>Sc<br>rights reserved | Competence  <br>ppervised | level Dat<br>Novembe  | e issued<br>r 17, 2014<br>t us   Report | tani |

Reporting competences by group of users

#### **Reporting competences by competence**

It is possible to track the available competences by competence. To access this feature click on <u>Reporting</u> > <u>By Competence</u> in the main menu. The master area of the page will show the usual educational base tree. It is now possible to browse the tree and to select a Technical Area: the Competency Tracker will produce a report of the available competences for that area of competence. Similarly, it is possible to browse the tree and select a single competence statement: the Competency Tracker will produce a report of the available competence statement.

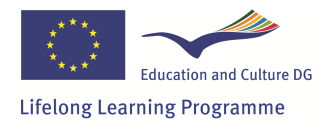

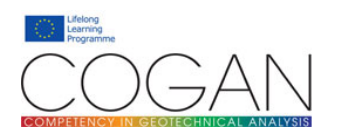

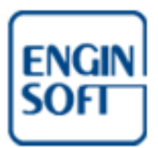

|                                                                                                    |                                                                                                    |                                                                                                    |                                                                                                    |                                            |                                     |                 |                   | 1               | Lifelc<br>Learr<br>Prog | ong<br>ning<br>ramme | e        |
|----------------------------------------------------------------------------------------------------|----------------------------------------------------------------------------------------------------|----------------------------------------------------------------------------------------------------|----------------------------------------------------------------------------------------------------|--------------------------------------------|-------------------------------------|-----------------|-------------------|-----------------|-------------------------|----------------------|----------|
| COGA                                                                                                    | N Educational Base                                                                                                    | Reporting                                                                                                    | Users                                                                                                    | Groups                                     |                                     |                 | Welcome, Gro      | oupManager1     | My details              | About                | Logout   |
| [expanded of the second of the second of the | d all [collapse all]<br>DINH - Desi<br>DINH - Desi<br>SEL - Structure<br>SUGF - Satur<br>SUGF - Satur<br>DIA - Orani<br>DIA - Orani<br>DIA - Orani<br>DIA - Orani<br>DIA - Orani<br>DIA - Orani<br>DIA - Deep es<br>DIA - Deep es<br>DIA - DEA<br>DIA - DEA<br>D | ging a numerical m<br>ral elements and interfa<br>stitutive models for geom<br>insolitories and parameters<br>ated/unsaturated grout<br>distant<br>on of analysis results<br>cavations<br>ations<br>risk and slopes<br>PORT | odel for geotechnica<br>ces<br>rameters for structural<br>sterials<br>ndwater flow<br>DNH<br>Designing a numer | al analysis<br>materials<br>ical model for | geotechnical ana                    | ysis            |                   |                 |                         |                      |          |
|                                                                                                    |                                                                                                    |                                                                                                    |                                                                                                    |                                            |                                     |                 |                   |                 |                         |                      |          |
|                                                                                                    | Code                                                                                                    | First name                                                                                                    | Family                                                                                                    | name                                       | Status                              | Competence      | ce level          | November 17     | Date issued             |                      |          |
|                                                                                                    |                                                                                                    |                                                                                                    | *                                                                                                    |                                            |                                     |                 |                   |                 |                         |                      |          |
|                                                                                                    |                                                                                                    |                                                                                                    |                                                                                                    |                                            |                                     | NAFEMS © 2013 A | I rights reserved | Privacy   Terms | of use   Contact        | us   Report          | an issue |
| GEC                                                                                                    | DFEM s                                                                                                    | KANSKA                                                                                                    | terra<br>solur                                                                                                 | Graz Uni                                   | TU<br>Graz<br>versity of Technology | ENGIN           | Mott Ma           | cDonald         | MA 🎇                    | FEMS                 | WESI     |

Reporting competences by competence: competence report for the selected Technical Area

| 🖨 😋 DNM - Designing a numer                                 | rical model for geotechnical analys  | is                                                |                                     |             |  |
|-------------------------------------------------------------|--------------------------------------|---------------------------------------------------|-------------------------------------|-------------|--|
| - DNMpr1 - Appropriat                                       | e knowledge from the other relev     | ant COGAN modules.                                |                                     |             |  |
| DNMpr2 - Apply conv                                         | entional design methods for the g    | eotechnical structures to be included in          | n a numerical analysis.             |             |  |
| DNMkn1 - Identify th                                        | e strengths, weaknesses, assump      | ptions and limitations of an analysis pro         | gram.                               |             |  |
| Downani - Prioritis                                         | e the reatures of an analysis        | in order to meet the analysis ne                  | eas.                                |             |  |
| DNMkn2 - Recognize                                          | the influence of the construction    | methods on the numerical model.                   |                                     |             |  |
| DNMkn3 - Define loca                                        | al and global behaviour and the as   | sociated convergance issues                       | ner i                               |             |  |
| DNMsv1 - Develop th                                         | e analysis geometry based on dra     | avinas, desian statements, discussions            | and other available information.    |             |  |
| DNMco1 - Illustrate t                                       | he 3D projection of the 2D plane     | strain and axisymmetric geometrical as            | umptions.                           |             |  |
| DNMap1 - Apply appr                                         | ropriate simplifications to the anal | ysis geometry to speed the analysis pr            | ocess without significantly affecti | ng outputs. |  |
| - DNMap2 - Choose ap                                        | propriate solution methods and co    | onvergence requirements.                          |                                     |             |  |
|                                                             |                                      |                                                   |                                     |             |  |
| Competence statement code:                                  | DNMan1                               |                                                   |                                     |             |  |
| Competence statement code:<br>Competence statement:         | DNMan1<br>Prioritise the fe          | eatures of an analysis in order to                | meet the analysis needs.            |             |  |
| Competence statement code:<br>Competence statement:         | DNMan1<br>Prioritise the fe          | eatures of an analysis in order to                | meet the analysis needs.            |             |  |
| Competence statement code:<br>Competence statement:<br>Code | DNMan1<br>Prioritise the fe          | eatures of an analysis in order to<br>Family name | meet the analysis needs.<br>Status  | Date issued |  |

Competence report for the selected competence statement

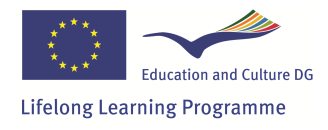

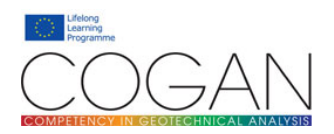

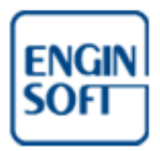

# Annexes

# **Appendix A – Competency Tracker security features**

### Introduction

The Competency Tracker has been designed in accordance to strict security requisites.

### **Competency Tracker base technologies**

The base technologies for the Competency Tracker have been selected taking into account the security of each individual component. The Competency Tracker itself is written mostly in the Java language: this language possesses some advanced characteristics that make this environment ideal to handle complex programming projects in a secure way.

### HTTP Secure connection (HTTPS) and SSL security certificate

The Competency Tracker makes use of the HTTP secure protocol for all the communication between the Client (the user browser) and the Server. This means that the information flowing from and to the Competency Tracker is encrypted before being sent over the Internet, making it difficult for an attacker to obtain passwords, usernames or other information. To provide the highest level of protection to the user data during the COGAN testing phase, an SSL certificate signed by a trusted registration authority has been purchased and installed on the www.psecompetencytracker.org server: this certificate guarantees that the user browser is really connected with the authenticated server, avoiding "man in the middle" or "eavesdropping" attacks.

#### User sign in information

Instead of using emails for user sign in, that can easily be guessed and that can provide unwanted information about the registered users, the Competency Tracker makes use of customisable "ids" as the public information part for the login process. Passwords are, by design, at least 8 characters long.

#### **Password protection**

Passwords are never saved into the Competency Tracker database. Instead, a hash is calculated and the original password is discarded. The administrator himself can't recover a given user password: he/she can only change the password to a new one. To process passwords, the Competency Tracker makes use of a recursive salted SHA hashing algorithm, that is the most advanced hashing algorithm currently available. Getting a single password "collision" using a "brute force" attack will take several years of heavy computation. Moreover, hash tables cannot be used by an attacker because the salt is randomly generated and ever changing.

#### **Database safety**

The Competency Tracker database is fully transactional and relational. All operations on the database are enclosed into a database transaction that is either fully committed or rolled back. Furthermore, strict relational constraints have been applied to the database schema. The combined result is that it is extremely unlikely for the database to get into a not consistent state, even in case of software error or system failure.

#### SQL injection protection

By design, the Competency Tracker is protected against this security vulnerability. User input is never directly used to construct an SQL query, avoiding harmful security exploits.

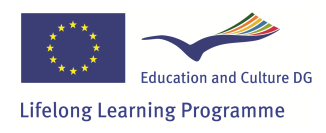